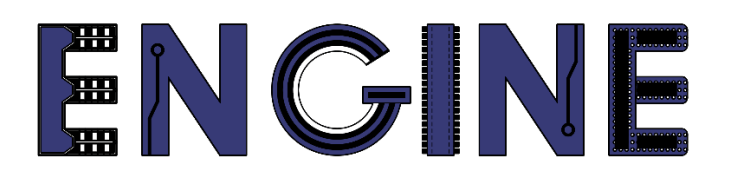

Teaching online electronics, microcontrollers and programming in Higher Education

### Programing of embedded systems

7. Przetwornik A/C

Lead Partner: Warsaw University of Technology

Authors: Daniel Król

University of Applied Sciences in Tarnow

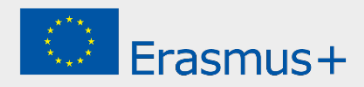

# Declaration

This report has been prepared in the context of the ENGINE project. Where other published and unpublished source materials have been used, these have been acknowledged.

# Copyright

#### © Copyright 2021 - 2023 the ENGINE Consortium

Warsaw University of Technology (Poland)

International Hellenic University (IHU) (Greece)

European Lab for Educational Technology- EDUMOTIVA (Greece)

University of Padova (Italy)

University of Applied Sciences in Tarnow (Poland)

All rights reserved.

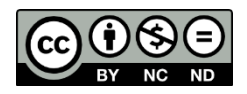

This document is licensed to the public under a Creative Commons Attribution-NonCommercial-NoDerivatives 4.0 International License.

## **Funding Disclaimer**

This project has been funded with support from the European Commission. This report reflects the views only of the author, and the Commission cannot be held responsible for any use which may be made of the information contained therein.

# Programing of embedded systems

7. Przetwornik A/C

#### I. Wyświetlacz OLED

1. Stwórz nowy projekt dla płyty *LPCXpresso804*. Nazwij projekt np. *ZPSW\_Lab07* i dodaj sterowniki *ADC*, *CTIMER* oraz *I2C*:

| ct name: 7PSW Lak                                                                                                    |                                                                                                    |                                                                                                    |                                                                                                    |
|----------------------------------------------------------------------------------------------------|----------------------------------------------------------------------------------------------------|----------------------------------------------------------------------------------------------------|----------------------------------------------------------------------------------------------------|
| ZF3W_Lat                                                                                                    | b07                                                                                                    | Project name suffix: Search                                                                                                    |                                                                                                    |
| Use default location                                                                                                    |                                                                                                    |                                                                                                    |                                                                                                    |
| ation: /Users/daniel/D                                                                                                    | Documents/MCUXpressoIDE_11.5.0_7232/workspace_LPC55s6                                                                                                    |                                                                                                    |                                                                                                    |
| vice Packages                                                                                                    | Board                                                                                                    | Project Type                                                                                                    | Project Options                                                                                                    |
| LPC804M101JDH24                                                                                                    | <ul> <li>Default board files</li> </ul>                                                                                                    | C Project O C++ Project                                                                                                    | SDK Debug Console 🔵 Semihost 🧿 UAR                                                                                                    |
| LPC804M101JDH20                                                                                                    | <ul> <li>Empty board files</li> </ul>                                                                                                    | C Static Library C++ Static Libra                                                                                                    | CMSIS-Core                                                                                                    |
| LPC804M111JDH24                                                                                                    |                                                                                                    |                                                                                                    | Import other files                                                                                                    |
|                                                                                                    |                                                                                                    |                                                                                                    |                                                                                                    |
| mponents                                                                                                    |                                                                                                    | 8                                                                                                    | Components selection summary                                                                                                    |
| d or remove SDK softw                                                                                                    | vare components                                                                                                    |                                                                                                    |                                                                                                    |
| perating Systems Drive                                                                                                    | ers CMSIS Drivers Utilities Middleware Board Componen                                                                                                    | nts Abstraction Layer Software Components                                                                                                    |                                                                                                    |
|                                                                                                    |                                                                                                    |                                                                                                    |                                                                                                    |
| Drivore                                                                                                    |                                                                                                    |                                                                                                    | Name Description Versio II                                                                                                    |
| Drivers                                                                                                    |                                                                                                    |                                                                                                    | Name Description Versio In                                                                                                    |
| Drivers<br>type to filter                                                                                                    |                                                                                                    |                                                                                                    | Name Description Versio In                                                                                                    |
| Drivers<br>type to filter<br>Name                                                                                                    | Description                                                                                                    | Version Info                                                                                                    | Name         Description         Versio In           >         © Drivers         >         © Operating Systems           >         © Utilities                                                                                                    |
| Drivers<br>type to filter<br>Name                                                                                                    | Description<br>ADC Driver                                                                                                    | Version Info<br>2.5.0                                                                                                    | Name Description Versio In<br>Description Versio In<br>Description Versio In<br>Description Versio In<br>Utilities                                                                                                    |
| Drivers type to filter Name Mame Mane Compared adc Compared adc                                                                                                    | Description<br>ADC Driver<br>CAPT Driver                                                                                                    | Version Info<br>2.5.0<br>2.1.0                                                                                                    | Name         Description         Versio In           >         E         Drivers         E         E         Utilities                                                                                                    |
| Drivers       type to filter       Name       Image: Contemportation of the second second seco | Description<br>ADC Driver<br>CAPT Driver<br>Clock Driver                                                                                                    | Version Info<br>2.5.0<br>2.3.1                                                                                                    | Name         Description         Versio II           >         EDrivers         >         EOperating Systems           >         EUtilities                                                                                                    |
| Drivers       type to filter       Name       Image: State of the state of the state of the | Description<br>ADC Driver<br>CAPT Driver<br>Clock Driver<br>COMMON Driver                                                                                                    | Version Info<br>2.5.0<br>2.10<br>2.3.1<br>2.3.1                                                                                                    | Name         Description         Versio II           >         E Drivers         >         E Operating Systems           >         E Utilities         Utilities         >                                                                                                    |
| Drivers type to filter Name                                                                                                    | Description<br>ADC Driver<br>CAPT Driver<br>Clock Driver<br>COMMON Driver<br>CTimer Driver                                                                                                    | Version Info<br>2.5.0<br>2.1.0<br>2.3.1<br>2.3.1<br>2.2.1                                                                                                    | Name         Description         Versio II           >         ■         Drivers         >         ■         Operating Systems           >         ■         Utilities         ■         ■         ■         ■         ■         ■         ■         ■         ■         ■         ■         ■         ■         ■         ■         ■         ■         ■         ■         ■         ■         ■         ■         ■         ■         ■         ■         ■         ■         ■         ■         ■         ■         ■         ■         ■         ■         ■         ■         ■         ■         ■         ■         ■         ■         ■         ■         ■         ■         ■         ■         ■         ■         ■         ■         ■         ■         ■         ■         ■         ■         ■         ■         ■         ■         ■         ■         ■         ■         ■         ■         ■         ■         ■         ■         ■         ■         ■         ■         ■         ■         ■         ■         ■         ■         ■         ■         ■         ■         ■ |
| Drivers       type to filter       Name       Image: Image and the second second | Description<br>ADC Driver<br>CAPT Driver<br>Clock Driver<br>COMMON Driver<br>CTimer Driver<br>DAC Driver                                                                                                    | Version         Info           25.0         2.10           2.31         2.31           2.31         2.31           2.31         2.31           2.31         2.31                                                                                                    | Name Description Versio II<br>> EDrivers<br>> EOperating Systems<br>> Utilities                                                                                                    |
| brivers type to filter Name                                                                                                    | Description<br>ADC Driver<br>CAPT Driver<br>Clock Driver<br>COMMON Driver<br>CTimer Driver<br>DAC Driver<br>GPID Driver<br>120 Driver                                                                                | Version Info<br>2.5.0<br>2.3.1<br>2.3.1<br>2.3.1<br>2.2.2<br>2.12<br>2.12<br>2.12                                                                                                    | Name Description Versio II<br>> ≣ Drivers<br>> ≣ Operating Systems<br>> ≣ Utilities                                                                                                    |
| Drivers       type to filter       Name       Image: Second Second | Description<br>ADC Driver<br>CAPT Driver<br>Clock Driver<br>COMMON Driver<br>CTimer Driver<br>DAC Driver<br>GPIO Driver<br>I2D Driver<br>I2D Driver                                                                  | Version Info 250 250 210 231 231 231 221 202 217 210 206                                                                                                    | Name Description Versio II<br>> EDrivers<br>> EOpraring Systems<br>> Utilities                                                                                                    |
| brivers type to filter Name                                                                                                    | Description<br>ADC Driver<br>CAPT Driver<br>Clock Driver<br>COMMON Driver<br>OTIME Driver<br>GPIQ Driver<br>12D Driver<br>14D Driver<br>14D Driver<br>14D Driver                                                     | Version Info 2.50 2.10 2.31 2.31 2.21 2.02 2.17 2.10 2.02 2.17 2.10 2.03 2.01                                                                                                    | Name Description Versio II<br>> Operating Systems<br>> Utilities                                                                                                    |
| brivers type to filter Name                                                                                                    | Description<br>ADC Driver<br>CAPT Driver<br>Clock Driver<br>COMMON Driver<br>CTimer Driver<br>DAC Driver<br>GPIO Driver<br>120 Driver<br>120 Driver<br>120 Driver<br>120 Driver<br>120 Driver<br>120 Driver          | Version info<br>2.50<br>2.10<br>2.31<br>2.21<br>2.21<br>2.10<br>2.10<br>2.10<br>2.10<br>2.10<br>2.10<br>2.10<br>2.10<br>2.10<br>2.10<br>2.10<br>2.10<br>2.10<br>2.10<br>2.10<br>2.10<br>2.10<br>2.10<br>2.10<br>2.10<br>2.10<br>2.10<br>2.10<br>2.10<br>2.10<br>2.10<br>2.10<br>2.10<br>2.10 | Name Description Versio II<br>> EDrivers<br>> EOperating Systems<br>> Utilities                                                                                                    |
| Drivers type to filter Name                                                                                                    | Description<br>ADC Driver<br>CAPT Driver<br>Clock Driver<br>CTimer Driver<br>CTimer Driver<br>GP(0 Driver<br>GP(0 Driver<br>I2D Driver<br>IAP Driver<br>IAP Driver<br>ICCON Driver<br>LPC_ACOMP Driver<br>CRC Driver | Version         Info           250         210           210         2.31           2.31         2.31           2.21         2.02           2.17         210           2.06         2.01           2.01         2.01           2.10         2.01           2.11         2.11                                                                                                    | Name Description Versio II<br>> EDrivers<br>> EOprating Systems<br>> Utilities                                                                                                    |

- 2. Dodaj bibliotekę OLED i skonfiguruj obsługę wyświetlacza jak w poprzedniej instrukcji.
- 3. W Config Tools -> Clocks zmień częstotliwość generatora FRO\_OSC na 30 MHz.
- 4. Przejdź do głównego pliku projektu i zmodyfikuj kod jak poniżej:

```
#include <stdio.h>
#include "board.h"
#include "peripherals.h"
#include "pin_mux.h"
#include "clock_config.h"
#include "Lock_config.h"
#include "fsl_debug_console.h"
#include "bl_d.b"
 #include "oled.h'
 char sbuff[32];
  volatile uint16_t adcValue = 0;
  * @brief Application entry point.
 int main(void) {
                    * Init board hardware. */
                  BOARD_InitBootPins();
BOARD_InitBootClocks();
 BOARD_InitBootPeripherals();
#ifndef BOARD_INIT_DEBUG_CONSOLE_PERIPHERAL
                                      de
                        Init
                  BOARD_InitDebugConsole();
 #endif
                      Initialize OLED *
                  OLED_Init(I2C0_PERIPHERAL);
                  while(1) {
                                   OLED_Clear_Screen(0);
sprintf(sbuff, "ADC: %5d", adcValue);
OLED_Puts(0, 1, sbuff);
OLED_Refresh_Gram();
                  }
                  return 0 ;
```

5. Podłącz wyświetlacz i sprawdź jego działanie.

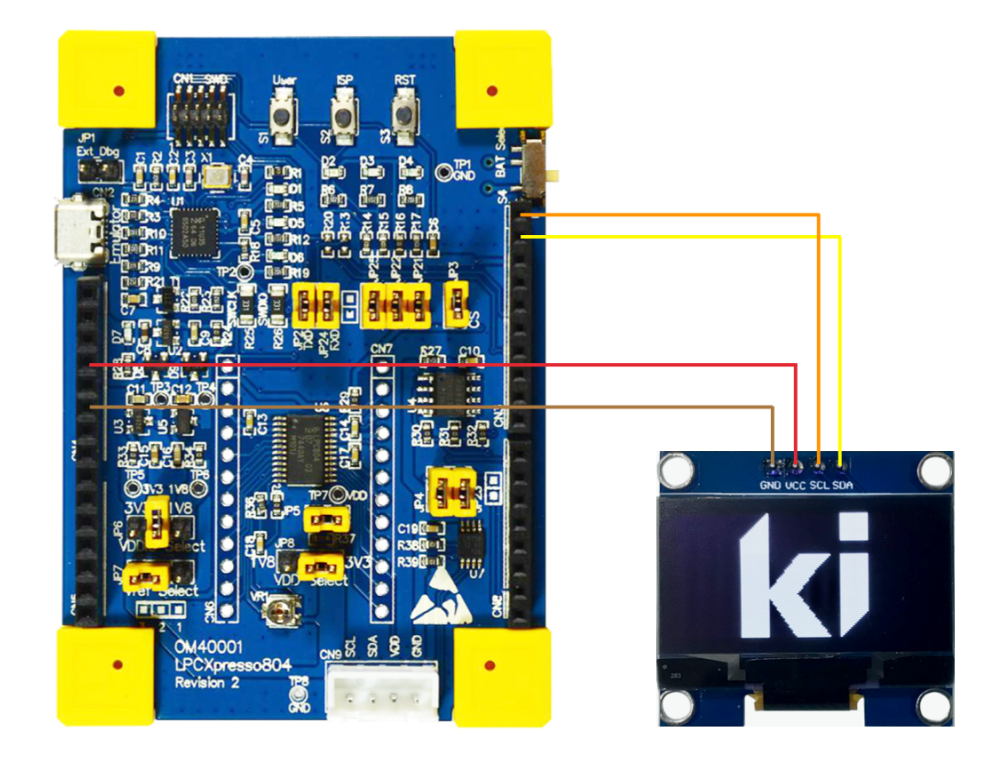

#### II. Przetwornik A/C

1. Przejdź do Config Tool -> Pins i utwórz nowy preset o nazwie BOARD\_InitADCPins:

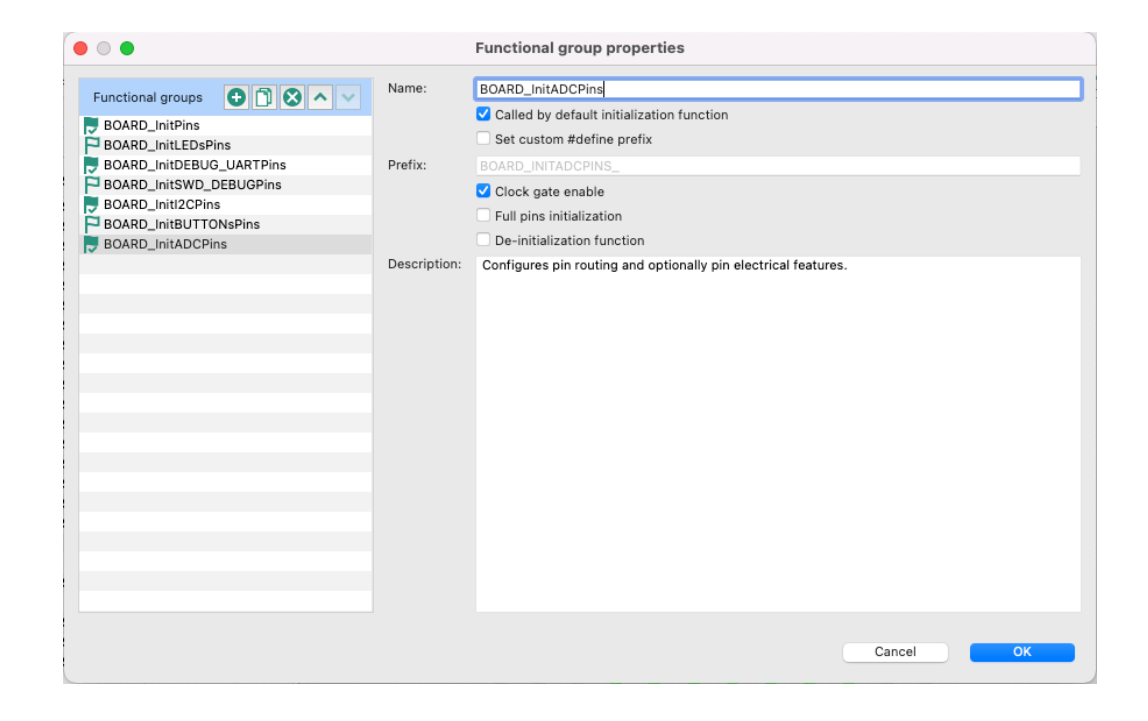

2. Kliknij w blok *ADC* i podłącz sygnał *ADC0* (wyprowadzenie PIO0\_1). Wyłącz domyślny *Pull-Up* ustawiając w polu *Mode* wartość *Inactive*:

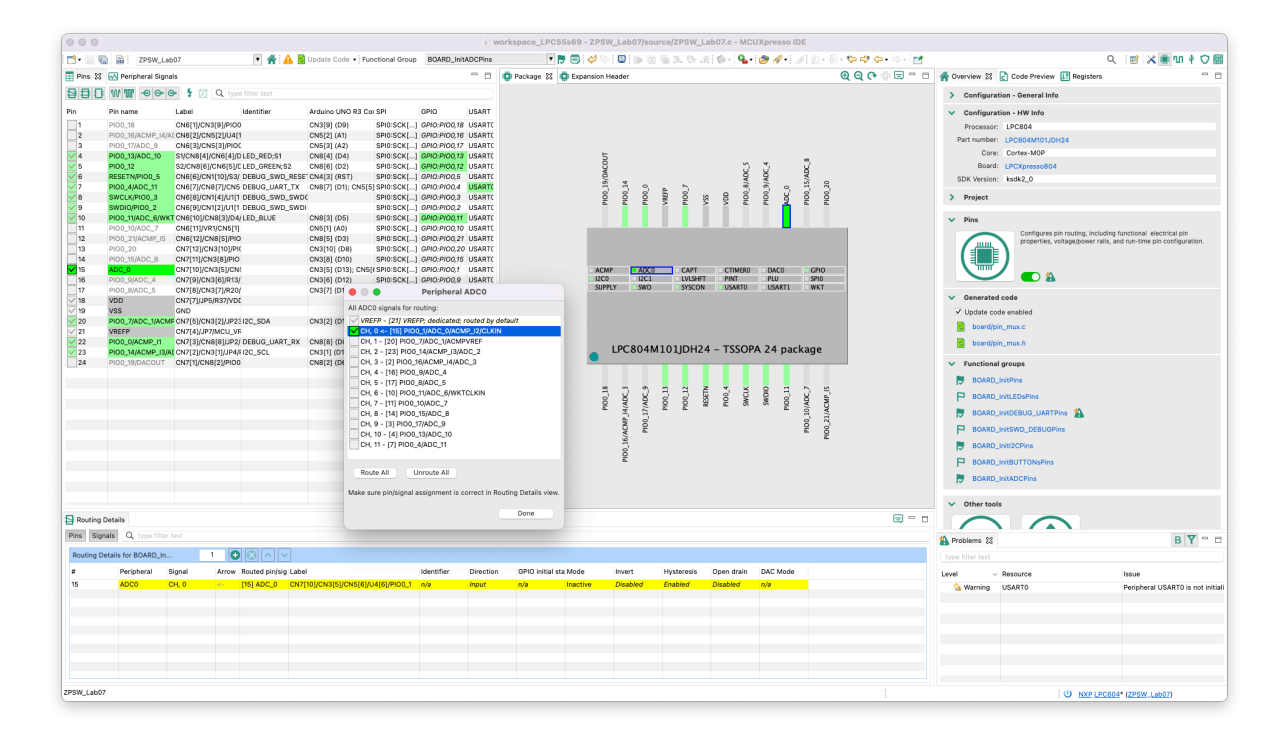

3. Przejdź do *Clocks* i włącz sygnał zegarowy *ADC clock* 5 MHz dla przetwornika A/C:

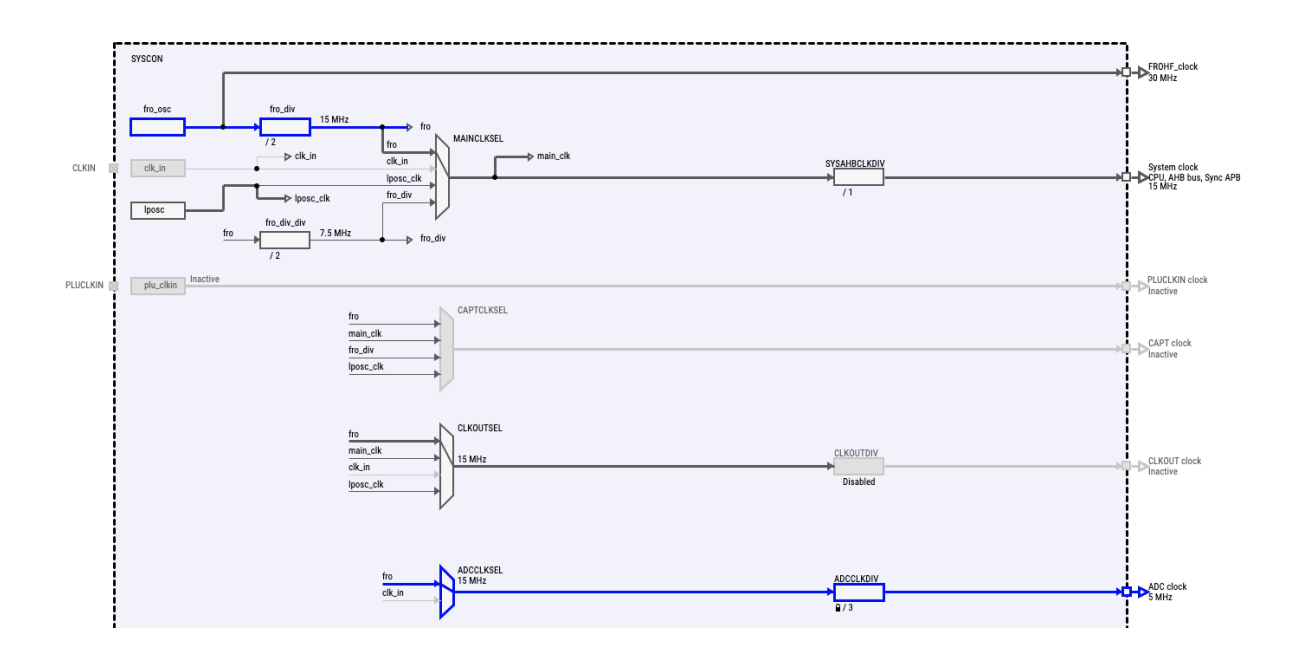

4. Przejdź do ustawień przetwornika ADC i wprowadź poniższą konfigurację:

| •••                                                               |                                                                                                    | o workspace_LPC55s69 - ZPSW_Lab07/source/ZPSW_Lab07.c - MCUXpresso IDE                                                                                                    |                                                                                                    |
|-------------------------------------------------------------------|----------------------------------------------------------------------------------------------------|----------------------------------------------------------------------------------------------------|----------------------------------------------------------------------------------------------------|
| 📑 • 🔜 🌇 🔛 : ZPSW_Lab07 💽 🌴 🛕                                      | 💈 Update Code 🔹 Functional Group                                                                                                    | * BOARD_IntPeripherals 🔹 💌 🛤 🥥 🖓 🖓 💼 🖬 💷 🚳 🐘 🖷 🕱 🗞 🔅 🚳 - 🏪 🖓 - 💷 🖉 - 🖓 - 🕼                                                                                                    | • > 🖻 🔍 👘 🖓 🔿 📰                                                                                                    |
| Components 23 🦞 Peripherals 🙂 🗆                                   | 🔁 12C0 🔁 ADC 😫 🔁 CTIMER                                                                                                    | )                                                                                                    | 🗆 🌴 Overview 😫 🔂 Code Preview 📟 🗆                                                                                    |
| tune filter heet                                                  | 12-bit ADC Controller ()                                                                                                    | ADC) (Derinheral rhivers (Devine snarific))                                                                                                    | Configuration - General Info                                                                                         |
|                                                                   |                                                                                                    |                                                                                                    | Configuration - UW Info                                                                                              |
| Peripheral drivers (Device specific)                              | Name ADC                                                                                                    | Custom name                                                                                                    | Processor: LPC804                                                                                                    |
| ADC CTIMERO 1200                                                  | Peripheral ADC                                                                                                    |                                                                                                    | Part number: LPC804M101JDH24                                                                                         |
|                                                                   | <ul> <li>General configuration</li> </ul>                                                                                                    |                                                                                                    | Core: Cortex-M0P                                                                                                    |
| Custom initialization                                             | ✓ Basic ADC configuration                                                                                                    |                                                                                                    | Board: LPCXpressoB04                                                                                                 |
|                                                                   | Clock mode S                                                                                                    | ystem clock - BOARD_BootClockFR018M: 15 MHz, BOARD_BootClockFR024M: 12 MHz, BOARD_BootClockFR030M: 15 MHz                                                                                                    | SDK Version: ksdk2_0                                                                                                 |
|                                                                   | Clock source frequency 1                                                                                                    | MHz (BOARD_BootClockFR018M)                                                                                                    | > Project                                                                                                    |
|                                                                   | Clock divider number 0                                                                                                    |                                                                                                    | V Peripherals                                                                                                    |
|                                                                   | Low power mode                                                                                                    |                                                                                                    | Configures the initialization of the SDK peripheral drivers.                                                         |
|                                                                   | <ul> <li>Configure threshold setting</li> </ul>                                                                                                    | 8                                                                                                    | ( t)                                                                                                    |
|                                                                   | Threshold values pair 0                                                                                                    |                                                                                                    |                                                                                                    |
|                                                                   | Low value 0                                                                                                    |                                                                                                    |                                                                                                    |
|                                                                   | High value 0                                                                                                    |                                                                                                    | V Generated code                                                                                                    |
|                                                                   | Threshold values pair 1                                                                                                    |                                                                                                    | Update code enabled                                                                                                  |
|                                                                   | Low value 0                                                                                                    |                                                                                                    | board/peripherals.c                                                                                                  |
|                                                                   | High value 0                                                                                                    |                                                                                                    | board/peripherals.h                                                                                                  |
|                                                                   | ADC conversion sequence A                                                                                                    | 0                                                                                                    | ✓ Functional groups                                                                                                  |
|                                                                   | Set high priority for conversion                                                                                                    | iequence 🗹                                                                                                    | 🖶 BOARD_InitPeripherals 🐔                                                                                            |
|                                                                   | Hardware trigger                                                                                                    | CTIMER0_MAT3                                                                                                    |                                                                                                    |
|                                                                   | Trigger polarity                                                                                                    | A positive edge                                                                                                    | V Other tools                                                                                                    |
|                                                                   | Synchronization bypassing                                                                                                    |                                                                                                    |                                                                                                    |
|                                                                   | Single step mode                                                                                                    |                                                                                                    | (二) (几)                                                                                                    |
|                                                                   | Interrupt source                                                                                                    | Entire sequence                                                                                                    |                                                                                                    |
|                                                                   | ADC conversion sequence B                                                                                                    |                                                                                                    |                                                                                                    |
|                                                                   | Set high priority for conversion                                                                                                    | lequence                                                                                                    |                                                                                                    |
|                                                                   | Hardware trigger                                                                                                    | Disabled                                                                                                    |                                                                                                    |
|                                                                   | Trigger polarity                                                                                                    | A negative edge                                                                                                    |                                                                                                    |
|                                                                   | Synchronization bypassing                                                                                                    |                                                                                                    | A Problems 23 B Y -                                                                                                  |
|                                                                   | Single step mode                                                                                                    |                                                                                                    | type filter text                                                                                                    |
|                                                                   | Interrupt source                                                                                                    | Each conversion Y                                                                                                    | Level v Resource Issue                                                                                               |
|                                                                   | Sampled channels     Custom name Cha     O     CH,                                                                                                    | + X Intel number Channel (threshold pair Threshold interrupt mode Conversion sequence () (5) (5) (Threshold pair) interrupt stabled Sequence A                                                                                                    | Warning CTMERR.ctime_match.3 Match output of the match 3 char     Warning USART0 Peripheral USART0 is not initialize |
|                                                                   |                                                                                                    |                                                                                                    |                                                                                                    |
|                                                                   |                                                                                                    | Sequence A interrupt                                                                                                    |                                                                                                    |
|                                                                   | Interrupt sources                                                                                                    | Overrun interrupt                                                                                                    |                                                                                                    |
| WARNINGS: ZPSW_Lab07: Match output of the match 3 channel of peri | Enable Sequence A interrupt                                                                                                    | 0                                                                                                    | U NXP LPC804* (ZPSW Lab07)                                                                                           |
|                                                                   | Interrupt                                                                                                    | ADC_SEQA_IRQn                                                                                                    |                                                                                                    |
|                                                                   | Interrupt request                                                                                                    | Enabled in initialization                                                                                                    |                                                                                                    |
|                                                                   | Enable priority initialization                                                                                                    |                                                                                                    |                                                                                                    |
|                                                                   | Priority                                                                                                    | 0                                                                                                    |                                                                                                    |
|                                                                   | Enable custom handler name                                                                                                    | ADC ADC SED & IROHANDI ER                                                                                                    |                                                                                                    |
|                                                                   | Handler template                                                                                                    | Copy to clipboard                                                                                                    |                                                                                                    |
|                                                                   |                                                                                                    |                                                                                                    |                                                                                                    |
|                                                                   | Enable Sequence B interrupt                                                                                                    |                                                                                                    |                                                                                                    |
|                                                                   | Interrupt                                                                                                    | ADC_SEQ8_IRQn v                                                                                                    |                                                                                                    |
|                                                                   | Enable priority initialization                                                                                                    | Enabled in initialization                                                                                                    |                                                                                                    |
|                                                                   | Priority                                                                                                    | 0                                                                                                    |                                                                                                    |
|                                                                   | Enable custom handler name                                                                                                    |                                                                                                    |                                                                                                    |
|                                                                   |                                                                                                    |                                                                                                    |                                                                                                    |
|                                                                   | Interrupt handler name                                                                                                    |                                                                                                    |                                                                                                    |
|                                                                   | Interrupt handler name<br>Handler template                                                                                                    |                                                                                                    |                                                                                                    |
|                                                                   | Interrupt handler name<br>Handler template<br>Enable Threshold compare inter                                                                                                    | Copy to dipboard                                                                                                    |                                                                                                    |
|                                                                   | Interrupt handler name<br>Handler template<br>Enable Threshold compare inter                                                                                                    | Cary to rightwork  vapt  D D D D D D D D D D D D D D D D D D                                                                                                    |                                                                                                    |
|                                                                   | Interrupt handler name<br>Handler template<br>Enable Threshold compare inter<br>Interrupt<br>Interrupt                                                                                                    | Copy to clysteer  <br>rept  <br>ACC_THCM_RIDA                                                                                                    |                                                                                                    |
|                                                                   | Interrupt handler name<br>Handler template<br>Enable Threshold compare inter<br>Interrupt<br>Interrupt request<br>Enable priority initialization                                                                                                    | Corp to statement           Vet           AC_TINEW_RDA           Fondated in InStatement                                                                                                    |                                                                                                    |
|                                                                   | Interrupt handler name<br>Handler template<br>Enable Threshold compare inter<br>Interrupt<br>Interrupt request<br>Enable priority initialization<br>Priority                                                                                                    | Core to replaced  Acc, Tricking, Rich  Constrained in obtaination  Constrained in obtaination  Constrained in obtaination  Constrained in obtaination  Constrained in obtained in obtained                                                                                                    |                                                                                                    |
|                                                                   | Interrupt handler handler<br>Handler template<br>Enable Threshold compare inter<br>Interrupt request<br>Enable priority initialization<br>Priority<br>Enable custom handler name                                                                                                    | Core to espaced<br>Section 2010<br>Control 2010<br>Control 2010 |                                                                                                    |
|                                                                   | Interrupt handler name<br>Handler template<br>Enable Threshold compare inter<br>Interrupt request<br>Enable priority initialization<br>Priority<br>Enable custom handler name<br>Interrupt handler name                                                                                                    | City to replaced                                                                                                    |                                                                                                    |
|                                                                   | Interrupt handler name<br>Handler template<br>Enable Threshold compare inter<br>Interrupt<br>Enable priority initialization<br>Priority<br>Enable custom handler name<br>Interrupt handler name<br>Handler template                                                                                                    | Core to replacer  Acc, throug, and  Core to an advect of the second of the second of t                                                                                                    |                                                                                                    |
|                                                                   | Interrupt handler name<br>Handler template<br>Enable Threshold compare inter<br>Interrupt<br>Interrupt request<br>Enable priority initialization<br>Priority<br>Enable custom handler name<br>Interrupt handler name<br>Interrupt handler name<br>Handler template<br>Enable Overrun error interrupt                                                                                                    | Carp to stiploard                                                                                                    |                                                                                                    |
|                                                                   | Interrupt handler name<br>Handler template<br>Enable Threshold compare inter-<br>Interrupt Interrupt<br>Interrupt Interrupt<br>Enable control handler name<br>Handler template<br>Enable Control more interrupt<br>Interrupt                                                                                                    | Copy to replayer                                                                                                    |                                                                                                    |
|                                                                   | Interrupt handler name<br>Handler remptate<br>Interrupt request<br>Enable Threshold compare inter-<br>Interrupt request<br>Enable priority initialization<br>Friority<br>Enable custom handler name<br>Interrupt handler name<br>Interrupt<br>Interrupt                                                                                                    | Copy to stational                                                                                                    |                                                                                                    |
|                                                                   | Interrupt handler name<br>Handler rempilse<br>Enable Threshold compare inter-<br>Interrupt<br>Interrupt<br>Enable operating initialization<br>Handler name<br>Handler name<br>Handler name merir interrupt<br>Interrupt<br>Interrupt request<br>Enable Operating initialization                                                                                                    | Copy to styleowil                                                                                                    |                                                                                                    |
|                                                                   | Interrupt handler name<br>Handler rempila<br>Enable Threshold compare inter-<br>Interrupt<br>Interrupt register<br>Darbe printry initialization<br>Printry<br>Enable custern handler name<br>Handler tempilate<br>Enable Overani error interrupt<br>Interrupt handler<br>Interrupt handler<br>Enable Coverani frei<br>Darbe printry initialization<br>Printry                                                                                                    | Corps to stratework                                                                                                    |                                                                                                    |
|                                                                   | Interrupt handler name<br>Handler inneght<br>Interrupt nesent<br>Date prinzip histolication<br>prinzip<br>Exable carton handler name<br>Interrupt handler name<br>Handler template<br>Restand template<br>Meterupt resent<br>Exable Ceremon interrupt<br>Meterupt resent<br>Exable carton handler and<br>Exable ceremon interrupt<br>Meterupt resent                                                                                                    | City to Stylevit                                                                                                    |                                                                                                    |
|                                                                   | Interrupt handler name<br>Handler remptate<br>Interrupt regards<br>Exables Threshold compare inter-<br>Interrupt Targards<br>Exable priority initialization<br>Priority<br>Exable Overane arror Interrupt<br>Interrupt Targards<br>Interrupt Targards<br>Exable Overane arror Interrupt<br>Interrupt request<br>Exable Overane arror Interrupt<br>Interrupt request<br>Exable Overane arror Interrupt<br>Interrupt request<br>Exable Overane arror Interrupt<br>Interrupt request<br>Exable Constant function<br>Priority<br>Exable Constant function<br>Priority | Carpe estatement<br>SAC, Trucky, Rich<br>Carbine estatement<br>Carbine estatement<br>Carpe estatement<br>Carpe e                                                                |                                                                                                    |

5. Przejdź do *Peripherals*, wybierz *CTIMER* i skonfiguruj go dla zmiany stanu wyjścia z częstotliwością 20 Hz:

| •••                                          |                        | e workspace_LPC55s69 - ZPSW_Lab07/source/ZPSW_Lab07.c - MCUXpresso IDE                                                                                                    |                 |                                                             |
|----------------------------------------------|------------------------|----------------------------------------------------------------------------------------------------|-----------------|-------------------------------------------------------------|
| 📬 • 🔝 🐘 ZPSW_Lab07                           | 💌 🌴 🔺                  | , 🛛 Update Code 📲 Functional Group 🌯 BOARD_InitPeripherals 💿 🗮 🛤 🗐 🖉 😒 👔 👔 🖬 🔯 👘 🔞 👘 🕼 🖷 3. 🗞 🔅 🚳 - 🍇 - 🦢 🔗 - 💷                                                                                                    |                 | ା 🖬 🕹 🕹 🖓 👘 🕴                                               |
| Components 💱 🦞 Peripherals                   | - 0                    | 12C0 12C0 12 CTIMERO 23                                                                                                    |                 | A Overview 🕅 🔁 Code Preview                                 |
| type filter text                             | 0                      | Standard counter/timer (Peripheral drivers (Device specific))                                                                                                    |                 | > Configuration - General Info                              |
|                                              | <u> </u>               |                                                                                                    |                 | V Configuration - HW Info                                   |
| Peripheral drivers (Device specific)         | 0                      | Name CTIMERO                                                                                                    | Custom name     | Processor: LPC804                                           |
| 400 CTIMEDO                                  | 1200                   | Mode Input Capture/Match    Peripheral CTIMERO                                                                                                    | ٣               | Part number: LPC804M101JDH24                                |
| ADC CINNERO                                  | 1200                   | v <sup>≜</sup> Timer/counter general configuration                                                                                                    | Preset Custom 🔻 | Core: Cortex-MOP                                            |
| Custom initialization                        | 0                      | Timer counter configuration                                                                                                    |                 | Board: LPCXpresso804                                        |
|                                              |                        | Timer mode Timer (bus clock source)                                                                                                    | T               | SDK Version: ksdk2_0                                        |
|                                              |                        | Bus clock source Svstem clock = R0ARD_RostClockFR018M-15 MHz_R0ARD_RostClockFR024M-12 MHz_R0ARD_RostClockFR030M-15 MHz                                                                                                    |                 | > Project                                                   |
|                                              |                        | Clock source frequency 15 MHz (BOARD BootClockE9018MI)                                                                                                    |                 | Nr. Deviekerale                                             |
|                                              |                        | Time Insul frequency/prescaler 1                                                                                                    |                 | Configures the initialization of the SDK peripheral drivers |
|                                              |                        | Calculated prescaler 1                                                                                                    |                 |                                                             |
|                                              |                        | Calculated timer input frequency 15 MHz; 66.667 ns                                                                                                    |                 | (Ψ)                                                         |
|                                              |                        | Timer counter period 80 ms                                                                                                    |                 |                                                             |
|                                              |                        | Start timer in initialization code 🗹                                                                                                    |                 |                                                             |
|                                              |                        |                                                                                                    |                 | V Generated code                                            |
|                                              |                        | ✓ <sup>●</sup> Match channels + X                                                                                                    |                 | Update code enabled                                         |
|                                              |                        | Match_3                                                                                                    |                 | board/peripherals.c                                         |
|                                              |                        | Channel ID Match. 3                                                                                                    |                 | board/peripherals.h                                         |
|                                              |                        | Match channel 3                                                                                                    | ¥               | and Record and an and                                       |
|                                              |                        | Channel frequency/period/offset 750000                                                                                                    |                 | Functional groups                                           |
|                                              |                        | Channel period (ticks) 750000                                                                                                    |                 | BOARD_InitPeripherals                                       |
|                                              |                        | Calculated match frequency/period/offset 20 Hz; 50 ms                                                                                                    |                 | N. Other tools                                              |
|                                              |                        | Enable counter reset on match                                                                                                    |                 | • Other tools                                               |
|                                              |                        | Enable counter stop on match                                                                                                    |                 |                                                             |
|                                              |                        | Output control Toggle bit/output                                                                                                    | •               |                                                             |
|                                              |                        | Initial output value Low                                                                                                    | •               |                                                             |
|                                              |                        | Enable match interrupt request                                                                                                    |                 |                                                             |
|                                              |                        |                                                                                                    |                 |                                                             |
|                                              |                        | ✓ Capture channels + X                                                                                                    |                 |                                                             |
|                                              |                        | Add item two clicking on plus button                                                                                                    |                 |                                                             |
|                                              |                        | Multiple and the second second s |                 |                                                             |
|                                              |                        | meeting tente consistent of the second second se      |                 | A Problems 🗱 🛛 🖪 🍸                                          |
|                                              |                        | Interrupt                                                                                                    |                 |                                                             |
|                                              |                        |                                                                                                    |                 | Level V Resource Issue                                      |
|                                              |                        | Interruption Cliniceruption                                                                                                    |                 | & Warning CTIMER0.ctimer_match.3 Match output of the match  |
|                                              |                        | Priority 0                                                                                                    |                 | S Warning USARTO Peripheral USARTO is not                   |
|                                              |                        | v v                                                                                                    |                 |                                                             |
|                                              |                        | Callback mode Callback disabled                                                                                                    |                 |                                                             |
|                                              |                        |                                                                                                    |                 |                                                             |
|                                              |                        |                                                                                                    |                 |                                                             |
|                                              |                        |                                                                                                    |                 |                                                             |
| WARNINGS: ZPSW_Lab07: Match output of the ma | atch 3 channel of peri | pheral CTIMERO is nos not routed. Match output of the match 3 channel of peripheral CTIMERO is not routed. Writable Smart Insert 81: 32: 28                                                                                                    | 355             | () NXP LPC804* (ZPSW Lab07)                                 |

Przetwornik ADC będzie wyzwalany tylko jednym zboczem, dlatego jego częstotliwość próbkowania będzie dwukrotnie niższa - czyli 10 Hz.

6. Przejdź do głównego pliku projektu i zmodyfikuj kod jak poniżej:

```
#include <stdio.h>
#include "board.h"
#include "peripherals.h"
#include "pin_mux.h"
#include "clock_config.h"
#include "LPC804.h"
#include "fsl_debug_console.h"
#include "fsl_power.h"
#include "oled.h"
static adc_result_info_t gAdcResultInfoStruct;
adc_result_info_t *volatile gAdcResultInfoPtr = &gAdcResultInfoStruct;
char sbuff[32];
 volatile uint16_t adcValue = 0;
 /* ADC SEOA IROn interrupt handler
 void ADC_ADC_SEQ_A_IRQHANDLER(void) {
                     Get status flags */
                if (kADC_ConvSeqAInterruptFlag == (kADC_ConvSeqAInterruptFlag & ADC_GetStatusFlags(ADC_PERIPHERAL))) {
    /* Place your interrupt code here */
                                ADC_GetChannelConversionResult(ADC_PERIPHERAL, 0, gAdcResultInfoPtr);
                                adcValue = gAdcResultInfoStruct.result;
/* Clear status flags */
ADC_ClearStatusFlags(ADC_PERIPHERAL, kADC_ConvSeqAInterruptFlag);
                }
 * @brief Application entry point.
int main(void) {
                /* Power on ADC. */
POWER_DisablePD(kPDRUNCFG_PD_ADC0);
                /* Init board hardware.
BOARD_InitBootPins();
                BOARD_InitBootClocks();
BOARD_InitBootPeripherals();
#ifndef BOARD_INIT_DEBUG_CONSOLE_PERIPHERAL
                               SL debug con
                BOARD_InitDebugConsole();
```

 Podłącz potencjometr do płytki, zaprogramuj układ i sprawdź działanie przykładu. Poruszając osią potencjometru, wyświetlana wartość powinna się zmieniać w zakresie 0-4095 (12-bitowa rozdzielczość) co odpowiada napięciu wejściowemu 0-3.3 V.

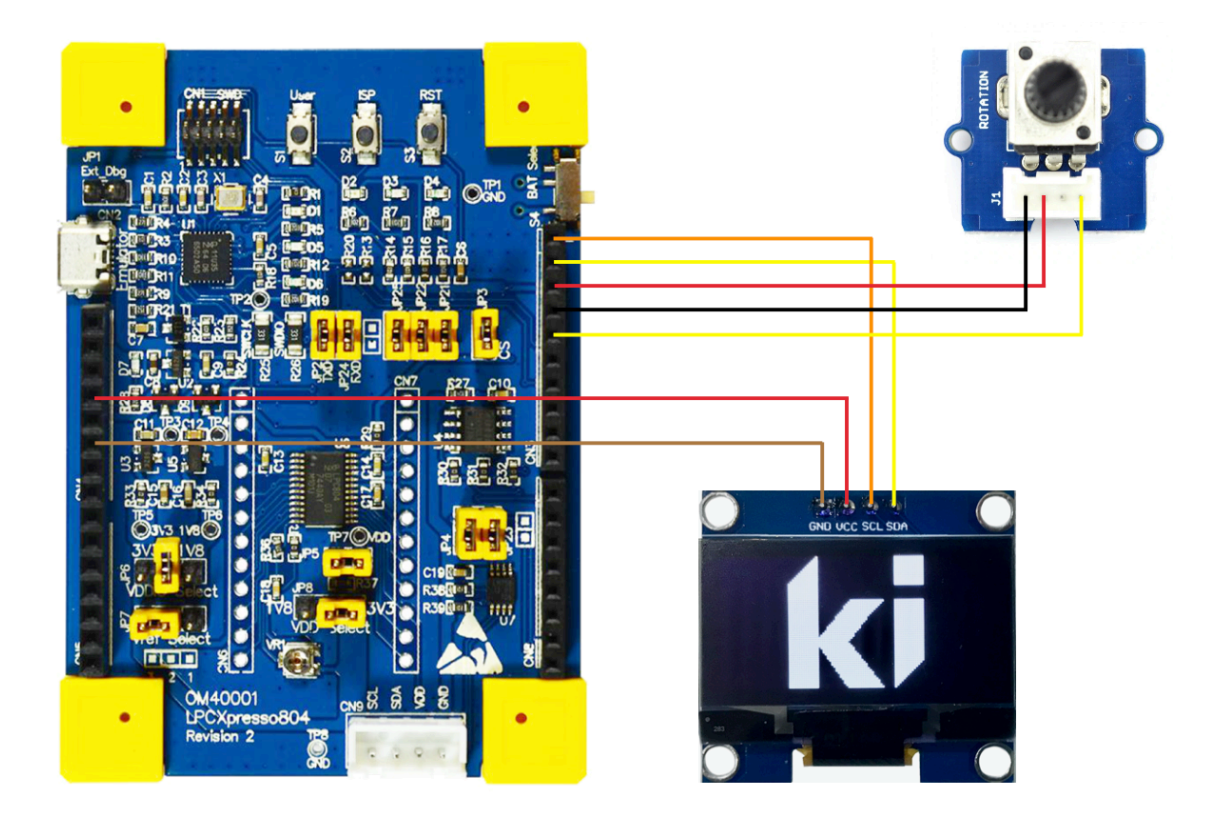

#### III. GUI - prosty wskaźnik analogowy

1. Zmodyfikuj kod projektu:

```
#include <stdio.h>
#include "board.h"
#include "peripherals.h"
#include "pin_mux.h"
#include "in_mux.h"
#include "fsl_debug_console.h"
#include "fsl_debug_console.h"
#include "fsl_debug_console.h"
#include "oled.h"
static adc_result_info_t gAdcResultInfoStruct;
adc_result_info_t *volatile gAdcResultInfoPtr = &gAdcResultInfoStruct;
char sbuff[32];
volatile uint16_t adcValue = 0;
float data=0;
void Gauge(uint8_t x0, uint8_t y0, uint8_t radius, float v) {
    float k= (v*270) - 135; // degrees
    float p, q=(2*PI*k)/360.0;
```

```
uint8 t radius0 = radius * 0.9;
             for(int i=-135; i<=135;i+=15) {</pre>
                         p=(2*PI*i)/360.0;
OLED_Draw_Line(x0 + radius0*sinf(p), y0 - radius0*cosf(p), x0 + radius*sinf(p), y0 - radius*cosf(p));
             OLED_Draw_Line(x0, y0 , x0 + radius*sinf(q), y0 - radius*cosf(q));
ļ
/* ADC_SEQA_IRQn interrupt handler */
void ADC_ADC_SEQ_A_IRQHANDLER(void) {
            /* Get status flags */
if (kADC_ConvSeqAInterruptFlag & ADC_GetStatusFlags(ADC_PERIPHERAL))) {
                         /* Place your interrupt code here */
ADC_GetChannelConversionResult(ADC_PERIPHERAL, 0, gAdcResultInfoPtr);
                         adcValue = gAdcResultInfoStruct.result;
/* Clear status flags */
ADC_ClearStatusFlags(ADC_PERIPHERAL, kADC_ConvSeqAInterruptFlag);
            }
 * @brief Application entry point.
int main(void) {
            /* Power on ADC. */
POWER_DisablePD(kPDRUNCFG_PD_ADC0);
            /* Init board hardware.
BOARD InitBootPins();
             BOARD_InitBootClocks();
BOARD_InitBootPeripherals();
#ifndef BOARD_INIT_DEBUG_CONSOLE_PERIPHERAL
                Init
                       FSL debug cons
            BOARD_InitDebugConsole();
#endif
             /* Initialize OLED *
            OLED_Init(I2C0_PERIPHERAL);
            while(1) {
                         OLED_Clear_Screen(0);
                          data=adcValue/4095.0;
                         Gauge(64, 32, 32, data);
sprintf(sbuff, "%3d%%", (uint8_t)(data*100));
OLED_Puts(50, 7, sbuff);
                         OLED Refresh Gram():
             return 0 ;
```

2. Zbuduj projekt w trybie *Release*, zaprogramuj układ i sprawdź działanie przykładu.

#### IV. Zadania

- 1. Zmodyfikuj wygląd wskaźnika analogowego według własnego uznania.
- 2. Napisz funkcję rysującą *n*-ostatnich próbek w postaci wykresu słupkowego. Wykres ma przesuwać się po ekranie wyświetlacza (poziomu lub pionowo).